# Trackimo ユーザー・マニュアル

トラッキモGPSトラッカーをご購入頂き有難うございます。 このユーザー・マニュアルは、お手元のGPSトラッカーの各機能及び特徴を 通して分かり易くご案内するよう取りまとめたものです。使用に先立ってごー 覧下さい。

## 1. はじめに

## <u>1.1.</u> デバイスの開梱

Trackimo デバイス梱包の中身を慎重に取り出します。あなたのパッケージには、以下が含まれます:

- 電池
- 固定ベルト・クリップ
- マジック・テープ
- 接着マグネット
- 防水スリーブ
- USB ケーブル
- ドライバー
- キー・チェーン及びバンド

クイックスタート・ガイドと安全注意、及び保証のページも含まれます。

- 当社認定のアクセサリのみを使用してください。
- アクセサリは国や地域によって異なる場合があります。

#### 1.2. 初めての充電

デバイスを初めて開梱した時、バッテリは本体に入っておらず充電も行われ おりません。

背面カバーを外して電池を挿入し取り付けます。背面カバーを外すには、軽 く中央を押してスライドさせます。取扱い時にはご注意願います。 充電するには、データ・ケーブルの一方の端をデバイスの底部にある充電 器ポートに接続し、もう一方の端を電源 USB アダプタに接続します。

次に、USB アダプタを電源コンセントに接続します。 デバイスを 12 時間充 電して下さい。

2G トラッカー

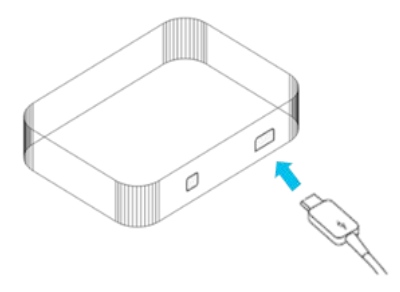

3G トラッカー

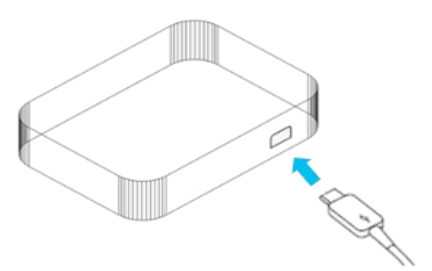

## <u>1.3. 登録</u>

あなたの PC(スマートフォンでなく)にてインターネット・ブラウザの最新バー ジョンを使用し、<u>www.trackimo.com に</u>アクセスし、「ログイン」をクリックして から「サインアップ」をクリックします。

あなたのメールアドレスを入力してパスワードを選択し、続いてパスワードを 再入力し、 <sup>"</sup>Trackimo にサインアップする<sup>"</sup>ボタンをクリックしてください。 あ なたのメールアドレスを確認するための確認メールが届きます。

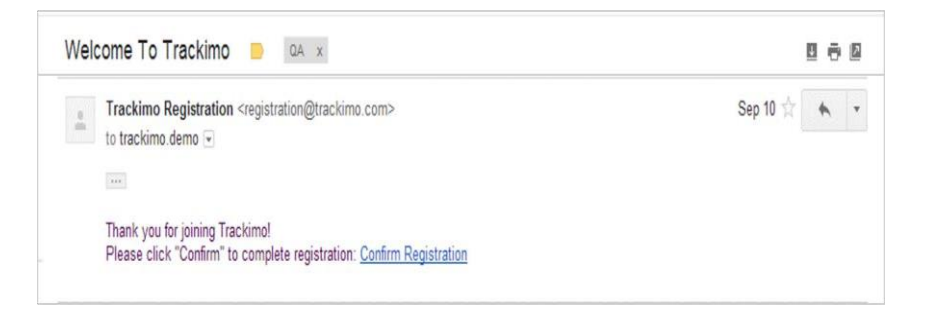

この時点から、<u>www.trackimo.com</u>にログインできます。

重要 :この電子メールを確認し、確認リンクをクリックしてください。 登録から 2-3 分以内に受信トレイにメールが届かない場合は、受信したジャンク/スパムフォルダ内に移動していないかチェックしてください。

## <u>1.4.</u> デバイスの電源を入れる

デバイスが完全に充電されると(デバイスの赤いライトが点滅を止めて点灯 になりますが、通常は最低8時間かかります)、デバイス上部にある赤いボ タンを押し、少なくとも5秒間押し続けます。デバイス前面の緑色のライトが 3秒間点滅します。

アクティブにする前に、デバイスに最初の GPS 信号を受信させることをお勧めします。デバイスを携帯接続サービスが良好な見通しのよい戸外に持ち出し、**晴天で障害物のない南西の空(衛星の位置)**に向けてください。少なくとも 15 分間待機します。これにて、PC(スマートフォンでなく)を使用してデバイスをアクティブにする準備が完了です。

## <u>1.5.</u> <u>デバイスのアクティブ化</u>

前面にある赤いボタンを 3~4 秒間押し下げてデバイスに電源を投入します

あなたのアカウントをアクティブ化するには、デバイスを最小限 12 時間チャ ージする必要があります。デバイスを携帯接続サービスが良好な見通しの よい戸外に持ち出し、**障害物のない南西の空(衛星の位置)**に向けてくださ い。少なくとも 15 分間待機します。

<u>www.trackimo.com</u>にアカウントを作成し、"Activate Device"を押してアクティブ化手順を開始します。

アクティベートの処理をおこないます。本体内のステッカーまたはパッケージ 裏面に記載がある、9桁のデバイス ID と IMEI 番号の下4桁※を入力しま す。

| Please enter your Device ID<br>D IMEIの最後の4桁<br>デバイスIDは、バッテリーの下のステッカーまたはデバイ<br>スパッケージの背面にあります。 | アクティベーション                | ,                                       | ×                                        |
|-----------------------------------------------------------------------------------------------|--------------------------|-----------------------------------------|------------------------------------------|
| スパッケージの背面にあります。                                                                               | Please enter your Devic  | e ID<br>IMEIの最後の4桁<br>テリーの下のステッカーまたはデバイ | Device ID:1107152<br>IME:359074051081554 |
|                                                                                               | テハイスIDは、ハッ<br>スパッケージの背面  | テリーのトのステッカーまたはテハイ<br>にあります。             |                                          |
|                                                                                               |                          |                                         |                                          |
|                                                                                               | 🗷 By clicking next, I ag | ree to the 規約・条件.                       |                                          |
| ☑ By clicking next, I agree to the 規約・条件.                                                     |                          |                                         | NEA                                      |

利用規約等の規約・条件等の、ご確認・ご同意を頂き、「次へ」のボタンを押 し、料金プランをご選択ください。最後に「アクティベート」ボタンを押してデバ イスのアクティブ化が完了です。

アクティブ化が完了すると、システムは Trackimo と3G ネットワークとの接続をチェックします(左側の青いボタンが点灯したら接続完了です)。 これには数分かかることがあります。

※重要:アクティベートの処理をおこなってから1年間通信が可能となります。 1年目以降は通信費をお支払いいただくことでご利用可能です。

起動手続きが完了するとご利用開始となります。管理サイトの地図上に認 識されたトラッキモ GPS 本体の位置が表示されます。

処理が完了するとご利用開始となります。管理画面上で端末のカスタマイ ズも可能です。 管理サイトの地図上に認識されたトラッキモ GPS 本体の位置情報が表示されます。

#### 1.6. パスワードの再設定

パスワードを忘れた場合は、パスワード忘失リンクをクリックして下さい。パ スワード・リセット用のEメールが送付されます。そのEメール上のリンクをク リックするとブラウザ・ウィンドウが開き、新規のパスワードを設定。

## 1.7.デバイスが光り、音が出ます。

視覚および聴覚で喚起するため、デバイスが点灯しサウンドを生成します。下の図にデバイス上の全ボタン/ライトの位置を示し、次の表でそれらの原因と機能を示します。

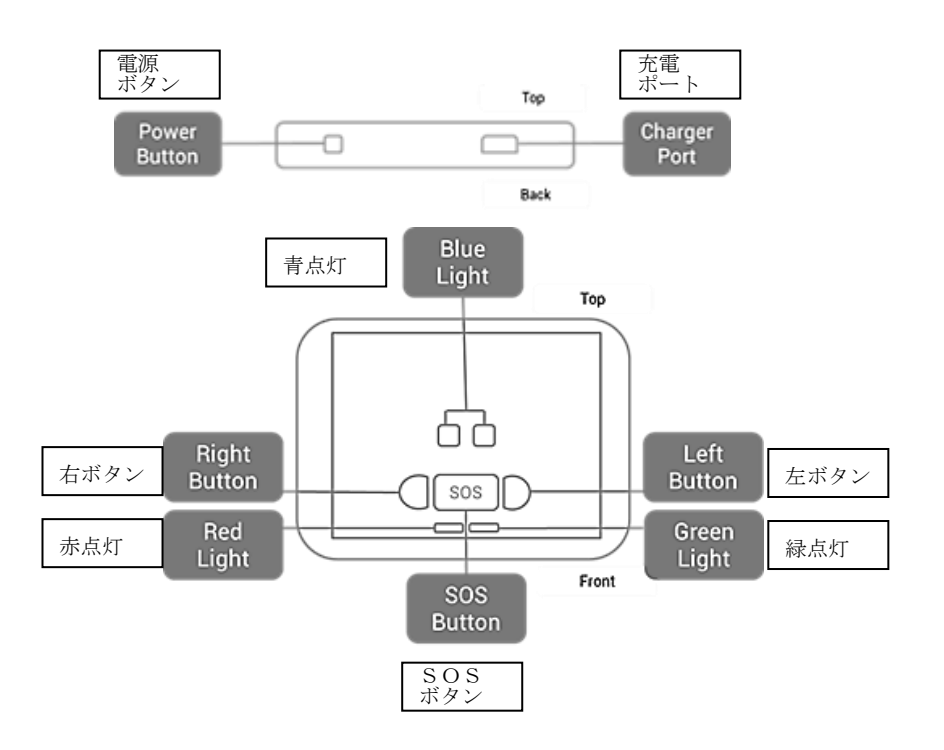

| これが起きた場合は…               | ライト                             | サウンド        |
|--------------------------|---------------------------------|-------------|
| 電源ボタンの長押し                | 緑ライト3回点滅、デバイス電源オン               | 短ビープ<br>2 回 |
| 電源ボタンの長押し                | 赤2回点滅、デバイス電源オフ                  | 長ビープ        |
| 電源ボタンの短押し                | デバイス電源オン時に緑ライト又は青<br>ライトの点灯 1 回 |             |
| モバイル・ネットワークに<br>接続した     | 左の青ライトが4秒間点灯                    | 長ビープ        |
| 任意のキーを押した                | 緑ライトが3秒間点灯                      |             |
| SOS キーを2秒間押した            | 緑ライトの一つ、続いて両方の青ライ<br>トが 2 回点滅   | 長ビープ        |
| 左又は右のキーを2 秒間<br>押した      | 対応する青ライトが2回点滅                   | 長ビープ        |
| バッテリ低下                   | 赤ライトが点滅                         |             |
| 充電中                      | 赤ライトがゆっくり点滅                     |             |
| 接続し完全に充電                 | 赤ライトが継続点灯                       |             |
| 携帯ネットワーク及び GPS<br>未接続    | 左右の青ライトがゆっくり点滅                  | 短ビープ        |
| 携帯ネットワーク接続な<br>し、GPS接続取得 | 左右の青ライトが4秒間点灯                   | 短ビープ        |
| 携帯ネットワーク及び<br>GPS接続取得    | 左の青ライトが4秒間点灯                    | 短ビープ        |
|                          |                                 | <i></i>     |

\* サイレント・モード設定については 15ページのデバイス・ビープ設定を参照。

2. トラッキモのダッシュボード

2.1. ダッシュボードの概要

ユーザー名とパスワードでトラキモ・ウェブサイトにログインすると、トラッキ モ・ダッシュボードに到達します。下のイメージはトラッキモ・ダッシュボード を描写し、下表でダッシュボード内の主要項目を簡潔に説明します。

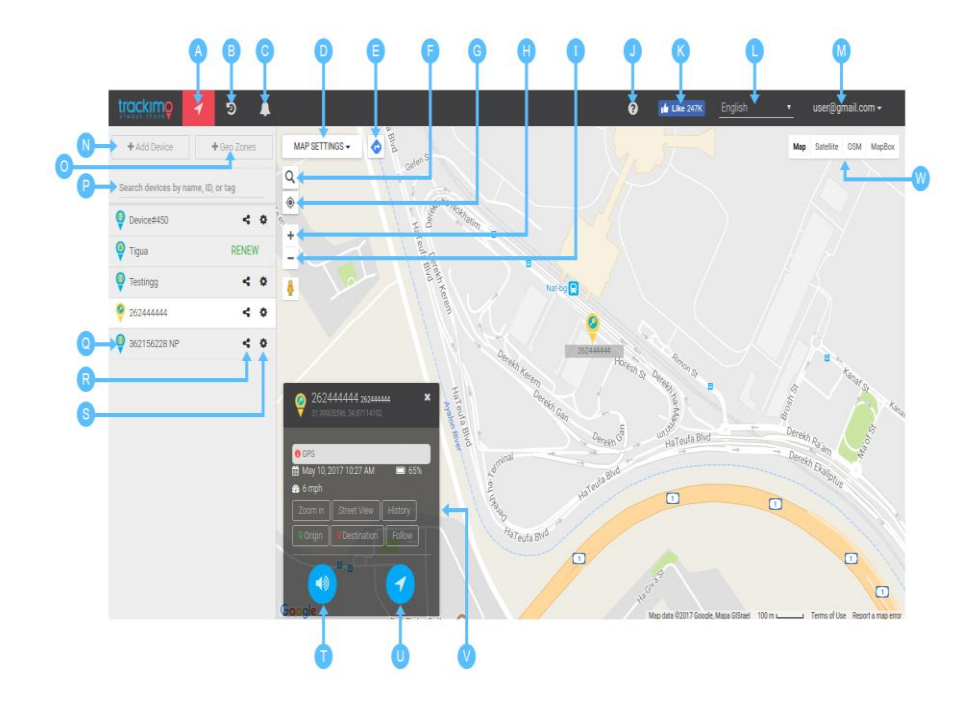

| A | マップ・ビュー | ホームページであなたの全てのトラッキモ・デバイスが見られる地<br>図上の位置です。                                    |
|---|---------|-------------------------------------------------------------------------------|
| В | 履歴      | 履歴はあなたのデバイスが一定期間とどまっていた位置を示しま<br>す。チェックしたい日付を選ぶと、あなたの履歴がより詳しく表示さ              |
| С | 通知      | 未読のデバイス通知の数をユーザーに喚起し、メニューをクリック<br>するとすべてのデバイス通知が表示されます。                       |
| D | マップの設定  | この機能は各種のマップ構成を表示します。クラスター・デバイス<br>が見たい場合はマップにデバイス名を表示させるか、トラフィックを<br>表示して下さい。 |
| E | 方向      | 次の目的地の方向を取得します。必要なデータを入力するデバイ<br>スが可能なルートを計算します。                              |
| F | サーチ     | 位置を見定め、方角をチェックし、また距離を計算します。                                                   |
| G | 位置      | あなたの現在地を示します。                                                                 |

| Н | ズームイン               | マップのビューをズームインできます。                                        |
|---|---------------------|-----------------------------------------------------------|
| Ι | ズームアウト              | マップのビューをズームアウトできます。                                       |
| J | インストラクション           | あなたのデバイスについて指示と情報を伝えます。                                   |
| К | Facebook いいね<br>ボタン | いいねボタンボタンを押して Trackimo に接続状態にします。                         |
| L | 語                   | アプリで使用する言語をカストマイズできます。                                    |
| М | プロフィール              | アカウント情報と契約を表示します。ここでアプリからログアウトす<br>ることもできます。              |
| Ν | デバイス追加              | このセクションでは、あなたの Trackimo アカウントにデバイスをもう<br>一つ加えてアクティブにできます。 |
| 0 | ゲオ・ゾーン              | あなたの仮想フェンスの追加、カストマイズ、検分できます。                              |
| Ρ | サーチ装置               | デバイスを名前、ID 番号、又はタグで振り分けます。                                |
| Ø | デバイスアイコン            | カストマイズしたデバイス ID 番号又は名前を表示します。                             |
| R | シェア                 | デバイスの位置情報を一定時間誰とでも共有できます。                                 |
| S | デバイス設定              | デバイスのカストマイズ、アラームの設定、あるいは必要に応じて<br>利用契約の管理もできます。           |
| Т | ビープ送付               | デバイスのビープ音を小さくすることができます。                                   |
| U | 位置の更新               | デバイスから手動で位置の更新を起動できます。                                    |
| V | デバイス情報              | 最終位置の住所、最終更新の時間及びバッテリの状態を含むデ<br>バイスの情報を表示します。             |
| W | マップ・ビュー             |                                                           |

## 2.2. デバイスの位置情報

デバイスの位置情報は2箇所にあります:

- 地図上のデバイス・マーカー・アイコンをクリックすると、そのアイコンのす ぐ上にある情報ポップアップ内に位置情報が表示されます。
- ダッシュボードの左側のサイドバーにあるデバイスをクリックすると、デバイス名のすぐ下に位置情報が表示されます。

使用可能な位置情報は、デバイスのアドレス、追跡された時間、速度、バッ テリ残量、デバイスの経度と緯度の位置です。

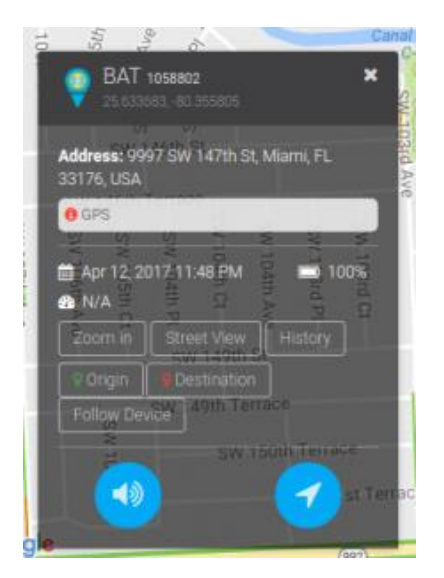

注: デバイスが GPS 衛星から適切な GPS 信号を屋内などで受信できない 場合、デバイスの位置はセルラー・ネットワーク信号(GSM ロケーショ ン)に基づいている可能性があります。この位置は正確ではなく、装置 の位置の近似値です。

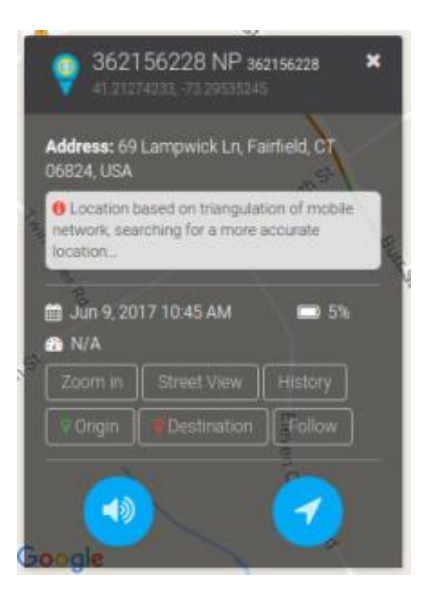

GPSの位置情報が利用できない場合、位置は GSM 位置に基づいており、それが 携帯電話ネットワークに基づいていることを通知するテキストが端末の位置情報 エリアに表示されます。 青いハローもトラッキング・マーカーを囲み、右の画像に 示すように位置がおおよその値であることを知らせています。

## 2.3. デバイス位置の更新

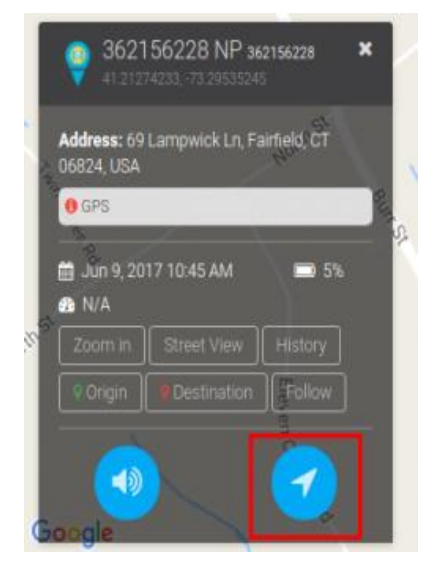

更新位置ボタン(各デバイスで利用可能)をクリックすると、Trackimoは携帯 電話ネットワークを介してデバイスと接続するよう試み、デバイスの正確な 位置を取得しようと努力します。

Trackimo は正確な GPS ベースの場所を取得しますが、万一 GPS がデバイ ス位置で利用できない場合、Trackimo はモバイル・ネットワーク信号を使用 して概略位置を取得するよう試みます。 ロケーション更新プロセス中にデバイスが60秒間到達不能になると、システムは情報通知でユーザに状態を通知します。デバイスに到達できない理由には、次のものがあります。装置がオフになっているか又は電池切れ、ないしは装置が携帯電話の受信範囲外にあること。

## <u>2.4.</u> デバイスの位置更新の頻度

| 一般設定 端末の詳細情報 Geo-Fence                                                                                                    | ×     |
|----------------------------------------------------------------------------------------------------|-------|
| 速度 オフ 100 kph + パッテリー オフ + 100 kph                                                                                                    |       |
| たキー     オン     故障発生     生     右キー     オン     ケガ発生                                                                                                    | +2    |
| SOSキー     オン     *     移動開始     オフ                                                                                                    |       |
| デバイスビープ音 オフ トラッキング間隔 1 ・                                                                                                    |       |
| <ul> <li>マーカーアイコン</li> <li>♀&lt; ♀&lt; ♀&lt; ♀&lt;</li> <li>♀&lt; ♀&lt;</li> <li>♀&lt; ♀&lt;</li> <li>♀</li> <li>♀</li> &lt;</ul> |       |
| Save changes                                                                                                    | Close |

デバイスの位置更新の頻度はユーザーが設定できます。この設定では、デバイスが Trackimo システム経由でその場所を報告する頻度を決定します。

| 手動    | デバイスの場所は、ユーザーが[場所の更新]ボタンをクリックしたときにのみ更<br>新されます。 これにより、デバイスの最長バッテリ寿命が保証されます。 |
|-------|-----------------------------------------------------------------------------|
| 1分    | デバイスは1分ごとにその場所を更新します。このモードではデバイスのバッテリ<br>寿命が最短になります。                        |
| 5 分   | デバイスは5分ごとにその場所を更新します。このモードではデバイスのバッテリ<br>寿命が短くなります。                         |
| 30 分  | デバイスは 30 分ごとにその場所を更新します。このモードでは、デバイスのバッ<br>テリ寿命は適度になります。                    |
| 120 分 | 120 分ごとにデバイスの位置が更新されます。このモードでは、デバイスのバッテ<br>リ寿命が長くなります。                      |

注:デバイスのバッテリ切れアラームが発生すると、デバイスのバッテ リを節約するために自動的に手動モードに切り替わります。

## <u>2.5.</u> デバイスの履歴

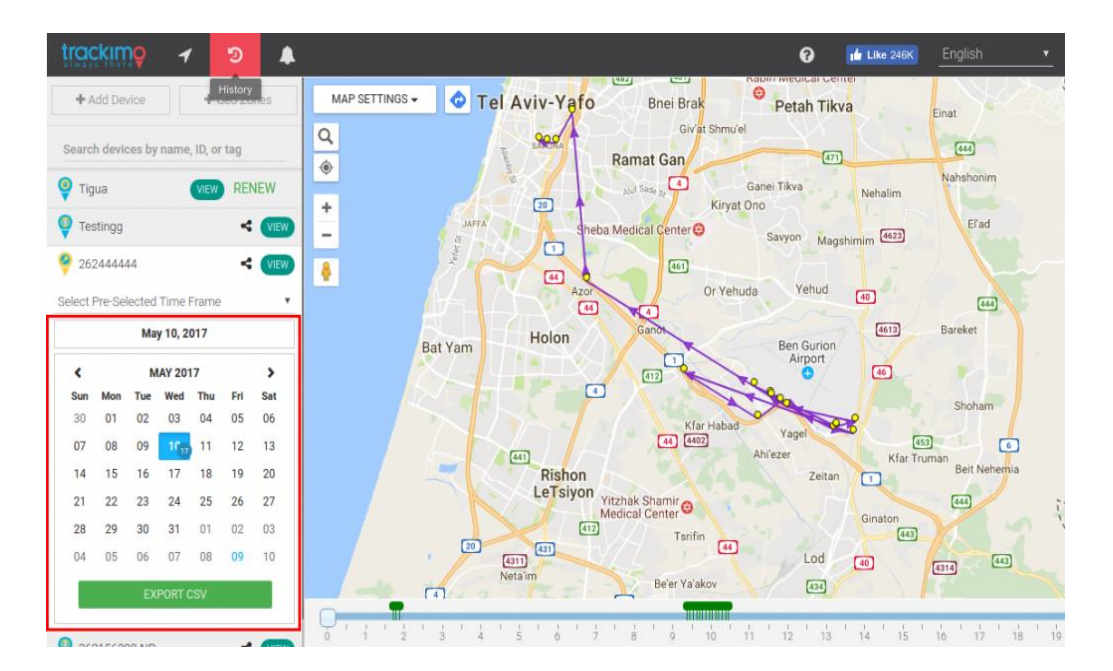

履歴のドロップダウンからデバイスの履歴を選択することで、デバイスの履歴を地図 に表示することができます。

マップには、履歴マーカー・アイコンがグレー表示されます。マップはデバイスのトラ ッキング・パスを示すマーカーを接続し、デバイス・マーカーのアイコンに番号を付け てデバイス履歴のタイムラインを形成します。

最後の1時間、今日(24時間)、先週、および特定の日付と時間範囲(開始と終了) を指定することで、デバイスの履歴を表示できます。

履歴から任意のデバイス・マーカー情報をクリックすると、履歴の時刻、位置、および速度が表示されます。

地図が自動的にズームされ、デバイスのすべての履歴が1つのビューに表示されま す。また、デバイスの履歴をよりよく表示するためにズームイン/ズームアウトする こともできます。

#### 2.6. デバイスのアラーム及び設定

デバイスのアラームをクリックすると、画面上部に設定メニューが開きます。 これに より、デバイスの特定の設定とアラーム通知を設定できます。

| 一般設定                                                                                                    | 端末の詳細情報 | Geo-Fence    |                |              | ×          |
|----------------------------------------------------------------------------------------------------|---------|--------------|----------------|--------------|------------|
| 速度                                                                                                    | 75      | 7 100 kph +2 | バッテリー          | オフ 🔩         |            |
| 左キー                                                                                                    | オン      | 故障発生         | * <b>』</b> 右キー | オンケガ発生       | + <u>e</u> |
| sos‡–                                                                                                    | オン      | + <u>•</u>   | 移動開始           | オフ +2        |            |
| デバイスビー                                                                                                    | -プ音 オン  | 7            | トラッキング間隔       | 1            |            |
| ♀ マーカーアイコン         ♀ ♀ ♀ ♀ ♀ ♀ ♀ ♀ ♀ ♀         ♀ ♀ ♀ ♀ ♀ ♀ ♀ ♀ ♀         ♀ ♀ ♀ ♀ ♀ ♀ ♀ ♀ ♀ ♀         ♀ ♀ ♀         ♀ ♀ |         |              |                |              |            |
|                                                                                                    |         |              |                | Save changes | Close      |

アラームは、設定された電子メールとTrackimo ダッシュボードに送信されます。通知アラームには、アラームがトリガされたときのデバイスの位置と速度が含まれます。

次のアラームが使用できます:

制限速度 速度制限を超えると通知が送信されます。

- 移動開始 デバイスが移動を開始すると、通知が送信されます。
- 右キー押下 デバイス上で右キーが押されたときに通知が送信されます。
- 左キー押下 デバイス上で左キーが押されたときに通知が送信されます。
- SOS 押下 デバイス上で SOS キーが押されたときに通知が送信されます。

次の設定を使用できます。

| ディック                      | これにより、デバイスのビープ音のオプションがオンまたはオフになります。   |
|---------------------------|---------------------------------------|
| テハ1スの<br>ビープ <del>立</del> | 「オフ」にするとデバイスは「サイレントモード」で動作し、電源投入時、SOS |
| ヒーノ音                      | 及び左右ボタン押した時にビープ音が鳴りません。               |
| デバイス・<br>マーカー・<br>アイコン    | デバイス・マーカーのアイコンを選択します。                 |

## 連絡先にアラームを送信する

Trackimo サービスでは、あなたが受け取ったアラームを、SMSアラームとして他の 連絡先に電子メール・アドレスを通して、又は SMS アラームとして送信することが できます。

これは、各アラームの下にある[このアラームの連絡先を追加]リンクをクリックする ことで実行できます。

| 一般設定                    | 端末の詳細情報 Geo-Fence |                                                                                     | ×                       |
|-------------------------|-------------------|-------------------------------------------------------------------------------------|-------------------------|
| 速度                      | オフ 100 kp         | h + バッテリー                                                                           | オフ 📢                    |
| 左キー                     | オン 故障発生           | ◆皇 右キー                                                                              | -<br>オン ケガ発生 <b>・</b> 全 |
| sos‡–                   | <i>★</i>          | 移動開始                                                                                | オフ 👥                    |
| デバイスビ                   | ニープ音オフ            | トラッキング間隔                                                                            | 1                       |
| <b>२</b> - <del>र</del> | bーアイコン            | •         •         •         •           •         •         •         •         • | <b>?</b>                |
|                         |                   |                                                                                     | Save changes Close      |

これが完了すると、下の画像のようなダイアログが表示されます。右側にチェック されている連絡先がアラームを受信します。「連絡先リストから削除」リンクをクリッ クして連絡先を削除することができます。

| Manage Speed Limit Alarm                                                                 |                                                                                  |              |  |
|------------------------------------------------------------------------------------------|----------------------------------------------------------------------------------|--------------|--|
| Select from your contacts           v         ADD           Current contacts         ADD | or add a new contact<br>Name or Label<br>○ Add email<br>○ Add phone<br>○ Add URL | Email<br>ADD |  |

## 2.7. サブスクリプション更新の管理

[Manage Subscription]リンクをクリックすると、画面上部に次のポップアップが表示されます。これにより、サブスクリプション情報を表示し、「毎月のテキスト・アラート制限を増やす」などのアクションを実行できます。

| 一般設定                               | 端末の詳細情報                                                | Geo-Fence                             |                    |
|------------------------------------|--------------------------------------------------------|---------------------------------------|--------------------|
| ID: <b>#362</b><br>端末の名<br>        | <b>157207</b><br>前: <u>J</u> APAN SW01<br>ag           |                                       |                    |
| Subsci<br>このデバ<br>現在のサ<br>Extend y | iption<br>イスがアクティベート<br>ブスクリプションの#<br>our subscription | -されたのは Sep 6, 2017.<br>す Sep 6, 2018. |                    |
| 今月使用<br>毎月のラ                       | した 0 から 10 テキス<br>キストアラート制限を                           | トアラート<br>引き上げる                        |                    |
|                                    |                                                        | s                                     | Save changes Close |

## サブスクリプション情報には、以下が含まれます

- 端末あたりの現在の定期購入の開始日と終了日
- 現在の定期購入プラン
- この特定のデバイスの SMS 使用状況

## 毎月のテキスト・アラート制限を増やす

| This month you used 0 out of 10 text alerts |                              |
|---------------------------------------------|------------------------------|
| Increase your monthly text alert limit      |                              |
| Choose country code for text alerts:        | USA/Canada (+1)              |
| 25 SMS MONTHLY - (2.95 USD)                 | 50 SMS MONTHLY - (3.95 USD)  |
| TOO SMS MONTHLY - (5.95 USD)                | 200 SMS MONTHLY - (9.99 0SD) |
|                                             |                              |

ユーザーは、テキスト・アラートの使用のための国コードを選択し、月25、50、100ア ラートにテキスト・アラートの月間制限を増やすことができます。このパッケージに は、選択した限度額に応じ追加月額契約が必要です。 月額制限を選択した後、ユーザーは定期購入プランを選択し、クレジット・カード または PayPal で支払うことができます。

| SIV |                                                                                                    |
|-----|----------------------------------------------------------------------------------------------------|
| Ch  | oose payment plan                                                                                                    |
|     | Pay by Credit Card \$2.95 monthly for 25 text alerts to your ghone.<br>This is a Braintree plan for 25 SMS of Group 1, monthly is charged by fixed USD 2.95 |
|     | Pay by PayPal \$2.95 monthly for 25 text alerts to your phone.<br>This is a PayPal plan for 25 SMS of Group 1, monthly is charged by fixed USD 2.95         |
|     | PREVIOUS «                                                                                                    |

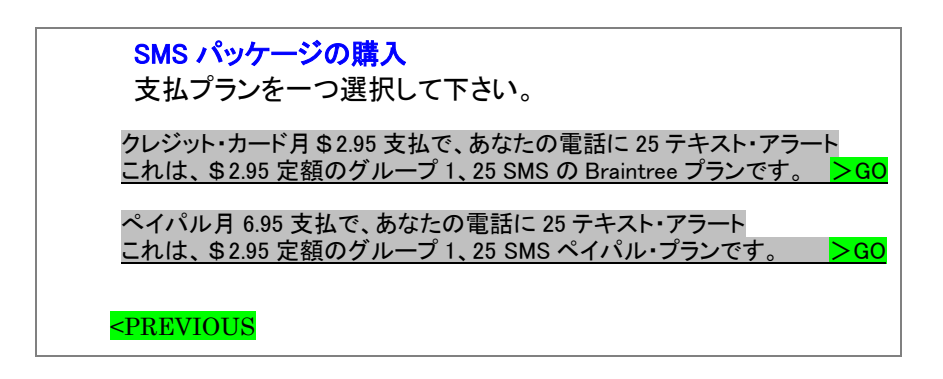

## <u>2.8.</u> ジオフェンス

ジオフェンスは、バーチャル・フェンス(特定の場所を囲む長方形)で、Trackimo ダッ シュボードを使用して設定できます。デバイスが仮想フェンスを横切ると、デバイス がこの仮想フェンスを超えたときの情報を含む電子メール警告メッセージが表示さ れます。

#### <u>ジオフェンスの作成</u>

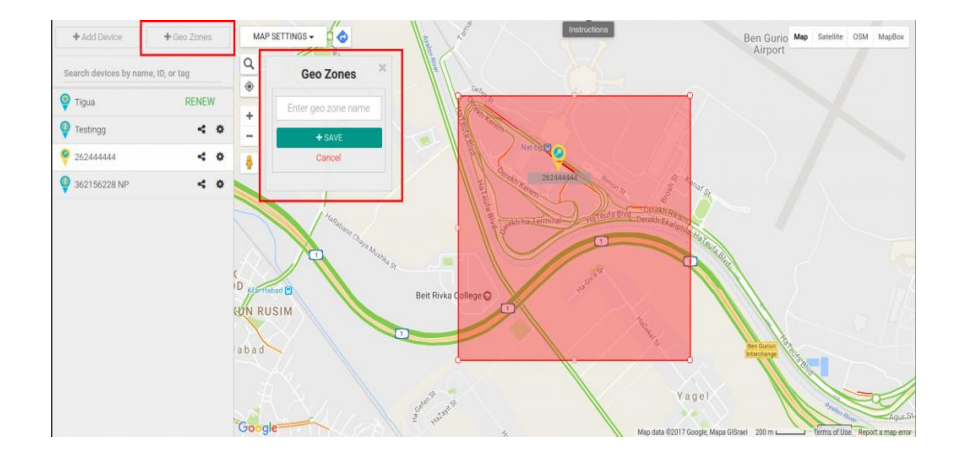

## ジオフェンスを設定するには:

1. デバイスメニューのフェンス・ボタンをクリックします。

- 新しいフェンスを作成する」ボタンをクリックすると、ボタンの下に新しい フェンス・オプションが開きます。
- フェンスのアドレスを検索して周囲を設定するオプションがあります。
   GeoFenceを表すマップに赤い四角形が表示されます。GeoFenceを地図上で直接移動またはサイズ変更することができます。
- 完了したら、あなたのフェンスに新しいフェンス・オプションの名前を付け、 保存をクリックしてジオフェンスを保存します。

フェンスは 200 メートル(218 ヤード)より小さくすることはできません。

## <u>ジオフェンスの変更</u>

1 デバイスメニューのフェンス・ボタンをクリックします。

- 2. 更したいフェンス名をクリックします。
- 3. フェンス の中央に表示され、フェンスが地図上に赤い四角で表示されます。
- 4. 編集ボタンをクリックします。
- フェンスのアドレスを検索して周囲を設定するオプションがあり ます。GeoFenceを表すマップに赤い四角形が表示されます。 GeoFenceを地図上で直接移動またはサイズ変更できます。
- 6. 完了したら、[保存]をクリックします。

## ジオフェンスを削除する

- 1. デバイス・メニューのフェンス・ボタンをクリックします。
- 2. 変更したいフェンス名をクリックします。
- 3. 地図がフェンスの中央に表示され、フェンスが地4図上に赤い四 角で表示されます。
- 4. 削除ボタンをクリックします。
- 5. フェンスは削除されます。

## 3. トラッキモ GPS・保証条件

(株)トラッキモ GPS、その正規販売代理店、または認定販売店(以下 Trackimo)か ら購入したすべての Trackimo 製品には、1 年間の限定保証が適用されます。

Trackimo は、下記の適用除外に該当する場合を除き、下記の期間中、消費者・購入者がデバイスおよびアクセサリ(以下「製品」)を通常使用した場合において、製品に製造上の欠陥がないことを保証します。この1年間の限定保証は、(株)トラッキモ GPS、その正規販売代理店、または認定販売店から購入したすべての Trackimo 製品に適用されます。

#### (1)期間

製品は、お客様が製品を実際に受け取った日に関わらず、(株)トラッキモ GPS、その正規販売代理店、または認定販売店から購入した日から、365 日間、この保証の 対象となります。

#### (2) 適用除外

この保証の適用範囲から除外されるものは次のとおりです。a. 通常の磨耗と裂傷: 通常の摩耗や裂傷による部品の定期的なメンテナンス、修理、交換は対象から除外 されます。 b.装飾:装飾物、エンブレム、グラフィックス、ラインストーン、宝石、宝石 の台枠、その他の装飾的要素は、対象から除外されています。 c.バッテリー: バッテ リーについて、完全充電容量が定格容量の80%を下回る場合と、液漏れを起こした 場合に限り、この限定保証の対象となります。 d.不正使用と誤用: (i) 不適切な操 作、保管、誤用、乱用、酷使、事故または怠慢等による製品の表面に生じた物理的 損傷(亀裂、傷その他)。(ii)液体、水、雨、高湿度、多汗、砂、埃、高熱または食物 との接触により生じた欠陥または損傷。(iii)(株)トラッキモ GPS、その正規販売代 理店、または認定販売店からの事前の書面による承諾なく、商用目的で装置または 付属品を使用したり、装置または付属品を非正常な使用または条件に付したことに より生じた欠陥または損傷。(iv)その他 Trackimo に帰責性がなく生じた欠陥または 損傷は、適用範囲から除外されます。 e.無許可のサービスまたは変更:サービスの 変更、テスト、調整、インストール、メンテナンス、改変(ソフトウェアの変更、または Trackimo もしくは認定サービスセンター以外の者による変更を含むがこれに限定さ れない)に起因する欠陥または損傷は、対象から除外されます。f.変更された製品: デバイスまたはアクセサリーについて、(i)シリアル番号または日付タグが削除、変 更されている場合。(ii)シールが破損し、または改ざんされた形跡がある場合。 (iii)ボードのシリアル番号が一致していない場合。(iv)ハウジング、アンテナまたは 部品に不適合があり、または Trackimo の製品ではない装備である場合は、適用範 囲から除外されます。g.通信サービス:お客様が製品およびサービスに加入または

使用する通信サービスまたは信号に起因する欠陥、損傷、または製品およびサービスの不具合は、対象から除外されます。

(3)権利の譲渡

この保証は、最初の消費者・購入者にのみ適用され、譲渡することはできません。

(4)補償

Trackimo は、自らの裁量にて、この保証の適用対象外の製品の無償修理、交換、 購入価格での返金を行うことができます。ただし、Trackimo は、機能的に同等の修 理/改装/中古または新品、アクセサリーまたは部品を使用することがあります。個 人の連絡先、ゲーム、着信音など、デバイスやアクセサリーに追加されたデータ、ソ フトウェア、またはアプリケーションは再インストールされません。このようなデータの 損失を避けるために、ソフトウェアとアプリケーションはサービスを要求する前にバッ クアップを作成してください。

(5)保証サービスを受ける方法

保証サービスを受けるには、当社のウェブサイト (http://www.trackimo-gps.co.jp/support.html)に記載されているメールアドレス (support@trackimo-gps.co.jp)、住所またはカスタマーサービスの電話番号にて(株) トラッキモ GPS まで、以下の情報と共にご連絡ください。

- 1) お客様のお名前、ご住所、ご連絡先(メールアドレス、又は日中に連絡の 取れるお電話番号)
- 2) 購入年月日、購入先
- 3) デバイス ID
- 4) ご購入頂いたトラッキモ製品の故障・不良・不具合の内容

#### (6) 製品の限定保証

この限定保証に基づく修理、交換または払い戻しは、購入者の排他的な救済措置 であり、明示的または黙示的にされたその他の保証に代わって提供されます。 Trackimoは、製品の購入価格を超える間接的、偶発的、特別、または結果的その 他いかなる損害について、契約または不法行為(不作為を含む)の如何を問わず責 任を有さず、且つ、製品の使用に関連して生じた逸失利益、取引上の損害、情報・ データ、ソフトウェア、アプリケーションの喪失その他財産的損害に関し、この限定保 証の範囲を超えて法に基づく責任を負いません。

注:一部の国、州、および管轄区域では、偶発的または必然的な損害の保証を制限 または排除すること、または黙示の保証期間を制限することが認められていないた め、上記の制限または除外が適用されない場合があります。この保証は、お客様に 特定の法的権利を付与するものでありますが、お客様は管轄区域ごとに異なる権 利を有することがあります。

Trackimo は、商品性、特定の目的への適合性、品質、正確性、および所有権について黙示的な保証を一切いたしません。Trackimo は、製品に関連するサービスに対して第三者から妨害がないことについては保証いたしません。Trackimo は、サービスにエラーがないこと、またはサービスの動作が常に確保され、中断されないことを保証するものではありません。なお、購入者はエンド・ユーザーまたは第三者に対し、Trackimo を代理または代表していかなる表明保証をもする権利を有しません。

以上